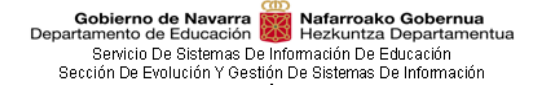

# Adjudicación Telemática de Plazas del Personal Funcionario Docente (ATPF)

### Manual de Usuario/a - Módulo solicitudes

Versión 1.4

### Índice de contenidos

| 1 | RE  | QUISITOS TECNOLÓGICOS                          | 4  |
|---|-----|------------------------------------------------|----|
| 2 | Co  | NCEPTOS                                        | 4  |
|   | 2.1 | Convocatoria                                   | 4  |
|   |     | 2.1.1 Estados de una convocatoria              | 4  |
|   | 2.2 | Tipos de participación                         | 4  |
|   |     | 2.2.1 Participación obligatoria                | 4  |
|   |     | 2.2.2 Servicios especiales para la formación   | 5  |
|   |     | 2.2.3 Participación obligatoria por otra lista | 5  |
|   |     | 2.2.4 Participación voluntaria                 | 5  |
|   | 2.3 | Lista                                          | 5  |
| 3 | Ілт | ERFAZ                                          | 6  |
|   | 3.1 | Cabecera                                       | 6  |
|   | 3.2 | Migas de pan                                   | 6  |
|   | 3.3 | Título y navegación a la página anterior       | 6  |
|   | 3.4 | Avisos                                         | 7  |
|   | 3.5 | Información de ayuda                           | 7  |
|   | 3.6 | Contenido                                      | 7  |
|   | 3.7 | Navegación (atrás)                             | 7  |
|   | 3.8 | Pie de página                                  | 7  |
| 4 | PÁ  | GINAS                                          | 7  |
|   | 4.1 | Convocatorias en curso                         | 7  |
|   | 4.2 | Convocatorias resueltas                        | 8  |
|   | 4.3 | Convocatoria                                   | 8  |
|   |     | 4.3.1 Información                              | 9  |
|   |     | 4.3.2 Pestaña Docentes                         | 9  |
|   |     | 4.3.3 Pestaña Necesidades                      | 10 |
|   |     | 4.3.4 Pestaña Resolución                       | 11 |
|   | 4.4 | Mis solicitudes                                | 12 |
|   |     | 4.4.1 Consultar una solicitud presentada       | 13 |
|   |     | 4.4.2 Descargar PDF de una solicitud           | 14 |
|   |     | 4.4.3 Anular una solicitud presentada          | 14 |
|   | 4.5 | Solicitud                                      | 14 |
|   |     | 4.5.1 Datos personales                         | 14 |
|   |     | 4.5.2 Tipo de participación                    | 14 |
|   |     | 4.5.3 Necesidades incluidas en la solicitud    | 15 |
| 5 | PA  | RTICIPAR EN UNA CONVOCATORIA                   | 15 |
|   | 5.1 | Autenticación                                  | 15 |
|   |     | 5.1.1 Cl@ve                                    | 16 |
|   |     | 5.1.2 Certificado de usuario                   | 16 |
|   |     | 5.1.3 Usuario EDUCA                            | 17 |
|   | 5.2 | Nueva solicitud                                | 17 |
|   |     | 5.2.1 Añadir necesidades a la solicitud        | 18 |
|   |     | 5.2.2 Jornadas parciales compatibles           | 21 |

| Nafarroako Gobernua<br>Hezkuntza Departamentua<br>nformación De Educación<br>n De Sistemas De Información<br>3 Reordenar necesidades de la solicitud | 21                                                                                                    |
|----------------------------------------------------------------------------------------------------|----------------------------------------------------------------------------------------------------|
| 4 Mover una necesidad de posición                                                                                                    | 22                                                                                                    |
| 5 Quitar una necesidad de la solicitud                                                                                                    | 22                                                                                                    |
| 6 Guardar un borrador                                                                                                    | 23                                                                                                    |
| 7 Copiar solicitud                                                                                                    | 23                                                                                                    |
| 8 Número de necesidades a elegir                                                                                                    | 24                                                                                                    |
| 9 Presentar la solicitud                                                                                                    | 24                                                                                                    |
| 10 Notificaciones                                                                                                    | 25                                                                                                    |
| nin<br>1.3<br>.2<br>.2<br>.2<br>.2<br>.2                                                                                                    | Nafarroako Gobernua<br>Hezkuntza Departamentua<br>formación De Educación<br>De Sistemas De Información         3 Reordenar necesidades de la solicitud         4 Mover una necesidad de posición         5 Quitar una necesidad de la solicitud         6 Guardar un borrador         7 Copiar solicitud         8 Número de necesidades a elegir         9 Presentar la solicitud         10 Notificaciones |

# **1 REQUISITOS TECNOLÓGICOS**

Aplicación optimizada para una resolución mínima de 1024x768.

Navegadores soportados: Internet Explorer (versión 9 o superior), Mozilla Firefox y Chrome.

Es imprescindible disponer de Cl@ve, gestionado por la Administración General del Estado, certificado electrónico o el usuario EDUCA.

# **2 CONCEPTOS**

### 2.1 Convocatoria

En cada convocatoria se incluyen las necesidades a las que pueden optar el personal funcionario docente convocado.

La convocatoria define un periodo de participación durante el cual las personas aspirantes pueden realizar sus solicitudes. En cada solicitud la persona aspirante elige necesidades, las ordena en base a sus preferencias y finalmente presenta la solicitud. Una vez cerrado el plazo de participación se resuelve la convocatoria y se realizan las adjudicaciones.

#### 2.1.1 Estados de una convocatoria

- <u>Participación no iniciada</u>: la convocatoria se ha publicado, pero todavía no se ha iniciado el periodo de participación. En este estado se pueden consultar los docentes y las necesidades de la convocatoria, pero no enviar la solicitud.
- <u>Abierta participación</u>: la convocatoria se ha publicado y ya se ha iniciado el periodo de participación. Los docentes convocados pueden realizar sus solicitudes.
- <u>Cerrada participación En resolución</u>: ha finalizado el periodo de participación. Ya no se permite realizar nuevas solicitudes. El Departamento de Educación está resolviendo la convocatoria.
- <u>Resuelta (provisional)</u>: se ha resuelto y publicado provisionalmente la convocatoria. Puede sufrir cambios en las adjudicaciones y exclusiones de servicios especiales.
- <u>Resuelta (definitiva)</u>: se ha resuelto y publicado la convocatoria. Se ha realizado la adjudicación telemática de las necesidades.

# 2.2 Tipos de participación

Hay cuatro tipos de participación, tres obligatorias y una voluntaria, según el cuerpo, la especialidad e idioma vernáculo, o puesto asimilado:

#### 2.2.1 Participación obligatoria

Personal funcionario docente:

- Personal que tenga concedida comisión de servicios por motivos de salud y que deba elegir plaza en el acto de adjudicación.
- Personal desplazado de su centro por falta de carga lectiva que deba elegir destino para el curso siguiente y personal al que se le ha suprimido la plaza.
- Personal funcionario docente con destino provisional.
- Personal funcionario en prácticas.
- Personal que haya solicitado el reingreso al servicio activo.

Cuando el personal sea definitivo de zona en el Programa de Audición y Lenguaje y Programa de Apoyo al Alumnado Desfavorecido:

- El profesorado con destino en la zona en cuyo centro o centros haya cesado la necesidad de forma completa.
- El profesorado que haya obtenido nuevo destino en la zona por concurso de traslados.
- El profesorado con destino en la zona que haya solicitado participar voluntariamente

para cambiar de centro en dicha zona.

- Quien, estando en uno de los supuestos anteriores, tenga concedida una comisión de servicios por cuidado de hijo y circunstancias excepcionales, salvo que, en este último caso, la tengan concedida para un centro concreto
- Quien tenga concedida una comisión de servicios por motivos organizativos, y que en el último concurso de traslados haya obtenido nuevo destino en zona.

Al personal funcionario convocado con **participación obligatoria** que no participe, se le adjudicará de oficio destino entre las plazas de su especialidad que queden sin adjudicar, una vez finalizada la adjudicación telemática de plazas. De no haber plazas sin adjudicar de su especialidad, se le adjudicará destino en otra especialidad de la que sea titular o que pueda desempeñar.

#### 2.2.2 Servicios especiales para la formación

Para el personal aspirante al desempeño de puestos en situación de servicios especiales para la formación.

El personal funcionario convocado a **Servicios Especiales para la Formación** deberá elegir todas las plazas obligatorias y, en el caso de estar acreditadas en algún perfil específico, las plazas con dicho perfil.

En el caso de no hacerlo, si no les resulte adjudicada ninguna plaza, serán excluidas de las correspondientes listas de Servicios Especiales para la Formación si se da alguna de las siguientes circunstancias:

- Si quedan plazas obligatorias sin adjudicar
- Si se han adjudicado plazas obligatorias a otros aspirantes que se encuentran en una posición inferior de la lista.
- Si la persona aspirante está acreditada en algún perfil específico y quedan plazas con dicho perfil sin adjudicar o se hayan adjudicado a otros aspirantes que se encuentran en una posición inferior de la lista.

Para no salir excluida de la lista o listas, la persona aspirante deberá justificar alguno de los supuestos recogidos en la correspondiente convocatoria y acreditarlo en el plazo establecido en la misma.

Las personas aspirantes se mantendrán en todas las listas de las especialidades e idiomas en las que figuren admitidas si se les adjudica destino en cualquiera de ellas.

#### 2.2.3 Participación obligatoria por otra lista

Para el personal funcionario provisional y en prácticas, de especialidades en las que no haya plazas suficientes para todo el personal convocado. Estará obligado a participar, además de en su especialidad, en otra especialidad que se considere análoga.

Al personal funcionario convocado con **participación obligatoria por otra lista**, que no envíe solicitud de plazas, se le adjudicará de oficio destino entre plazas de su especialidad o de la especialidad análoga a la que haya sido convocado, que queden vacantes, una vez finalizada la adjudicación telemática de plazas.

#### 2.2.4 Participación voluntaria

Para el personal funcionario que tiene concedida una comisión de servicio por cuidado de hijo/a o una comisión de servicios por circunstancias excepcionales.

Al personal funcionario convocado con **participación voluntaria** que no participe o que, aun participando en el mismo no les resulte adjudicada ninguna plaza, permanecerá en su destino definitivo, entendiéndose que renuncia a la comisión de servicios concedida.

### 2.3 Lista

Se entiende por lista la combinación de cuerpo, especialidad e idioma vernáculo, o puesto asimilado. Tanto las necesidades como los docentes pertenecen a una determinada lista.

En el caso del personal definitivo de zona en el Programa de Audición y Lenguaje y Programa de Apoyo al Alumnado Desfavorecido, la lista incluye además la zona geográfica.

Gobierno de Navarra Mafarroako Gobernua Departamento de Educación Hezkuntza Departamentua Servicio De Sistemas De Información De Educación Sección De Evolución Y Gestión De Sistemas De Información

### **3** INTERFAZ

| 2.1                                           |                                                                                                    | Navarra                                                  | Trámites Temas                                           | Gobierno                        | Actualidad nav                                                | arra.es                  |
|-----------------------------------------------|----------------------------------------------------------------------------------------------------|----------------------------------------------------------|----------------------------------------------------------|---------------------------------|---------------------------------------------------------------|--------------------------|
| Cabecera                                      | Gobierno de Navarra                                                                                                   | Ayuda                                                    |                                                          |                                 | Castellano                                                    | Euskara                  |
| Migas de pan<br>Título, navegación y botonera | <ul> <li>✓ Convocatoria</li> <li>✓ Volver a "Convocatorias en curso"</li> <li>Conve</li> </ul>                        | ocatoria 2/2021                                          |                                                          |                                 | Participar                                                    |                          |
| Avisos                                        | Aviso de la convocatoria                                                                                              |                                                          |                                                          |                                 |                                                               |                          |
| Pestañas                                      | Información                                                                                                    | Docentes                                                 | 154 listas                                               |                                 | Vacantes (4548)                                               |                          |
| Información de ayuda                          | Si está abierto el plazo de participación, pulse<br>En la pestaña Docentes puede consultar las perso<br>convocatoria. | e sobre el botón "Participar<br>onas docentes convocadas | y, en el caso de estar c<br>En la pestaña <b>Vacante</b> | onvocado/a, po<br>s puede consu | drá acceder a realizar su so<br>Itar los datos de las vacante | ×<br>licitud.<br>s de la |
| Contenido                                     | Estado<br>✔Abierta participación                                                                                      | Nº de convocatoria<br>2/2021                             | Fecha inicio participa<br>01-06-2021 15:40               | ción                            | Fecha fin participación<br>30-06-2021 18:03                   |                          |
| Navegación (atrás)                            | Descripción<br>Convocatoria de junio                                                                                  |                                                          |                                                          |                                 |                                                               |                          |
|                                               | ← Volver a "Convocatorias en curso"                                                                                   |                                                          |                                                          |                                 |                                                               |                          |
| Pie de página                                 | Cobierno<br>XXX de Navarra                                                                                            |                                                          | Contac                                                   | te con nosotros                 | Accesibilidad   Aviso legal                                   | Mapa web                 |

### 3.1 Cabecera

|                                                     | Navarra Trán | nites Temas        | Gobierno | Actualidad | navarra.es |
|-----------------------------------------------------|--------------|--------------------|----------|------------|------------|
| nafarroako Gobernua 🙀 Gobierno de Navarra           |              |                    |          |            |            |
| Hezkuntza Departamentua 🙋 Departamento de Educación | Castella     | ano <u>Euskara</u> | Ø Ayuda  | - A        | ·          |

Es una sección común a todas las páginas. Está siempre visible y se encuentra en la parte superior.

- Navegación a los diferentes servicios de la página de http://www.navarra.es/
- Logotipo del Departamento de educación
- Ayuda: muestra una página con el manual de usuario y las preguntas más frecuentes.
- <u>Selección del idioma</u>: permite cambiar el idioma de visualización entre castellano y euskara. El idioma seleccionado se mostrará en negrita.
- <u>Usuario conectado</u>: nombre y apellidos del usuario conectado (si la página es pública estará vacío). Al hacer clic, el usuario podrá cerrar la sesión y se le redirigirá a la página principal.

### 3.2 Migas de pan

T / Convocatoria / Mis solicitudes / Solicitud

Se encuentra inmediatamente debajo de la cabecera.

Muestra la ruta desde la página inicial hasta llegar a la que se está viendo, incluyendo el enlace hacia todas aquellas páginas.

### 3.3 Título y navegación a la página anterior

Convocatoria
 Convocatorias en curso"
 Convocatoria 2/2021

Participar

- <u>Navegación a la página anterior</u>: permite volver a la página anterior en el flujo de navegación de la aplicación.
- <u>Título</u>: título descriptivo de la página actual.
- <u>Botonera</u>: botones con las acciones principales de la página. Se encuentra alineada a la derecha.

Gobierno de Navarra Mafarroako Gobernua Departamento de Educación Hezkuntza Departamentua Servicio De Sistemas De Información De Educación Sección De Evolución Y Gestión De Sistemas De Información

### 3.4 Avisos

🛦 Esto es un aviso

Avisos con información de interés para los docentes. Hay tres tipos de avisos:

- Error: color rojo.
- Avisos: color amarillo.
- Información: color azul.

### 3.5 Información de ayuda

3 Si está abierto el plazo de participación, pulse sobre el botón "Participar" y, en el caso de estar convocado/a, podrá acceder a realizar su solicitud. En la pestaña **Docentes** puede consultar las personas docentes convocadas. En la pestaña **Vacantes** puede consultar los datos de las vacantes de la convocatoria.

Ayuda contextual con información sobre la página y las acciones que debe realizar el usuario. Esta información se puede cerrar desde el aspa de la esquina superior derecha. Cada vez que acceda a la página, la ayuda volverá a aparecer.

### 3.6 Contenido

Contenido de la página.

# 3.7 Navegación (atrás)

← Volver a "Convocatorias en curso"

Permite volver a la página anterior en el flujo de navegación de la aplicación.

# 3.8 Pie de página

Goblerno

Contacte con nosotros | Accesibilidad | Aviso legal | Mapa web

Es una sección común a todas las páginas. Está siempre visible y se encuentra en la parte inferior.

### Páginas

Δ

### 4.1 Convocatorias en curso

|     |                                                                                               |          | Navarra  | Trámites | Temas  | Gobierno | Actualidad | na         | varra.es       |
|-----|-----------------------------------------------------------------------------------------------|----------|----------|----------|--------|----------|------------|------------|----------------|
| Dep | Gobierno de Navarra 👸 Nafarroako Gobernua<br>artamento de Educación 🕺 Hezkuntza Departamentua | 😧 Ayuda  |          |          |        |          |            | Castelland | <u>Euskara</u> |
|     | Adjudicación Telemática de                                                                    | Plazas o | del Pers | sonal Fi | uncion | ario Doo | cente (A   | TPF)       |                |
|     | Avisos generales                                                                              |          |          |          |        |          |            |            |                |

| Convocatorias en curso                                                                                                    | Convocatorias resuel                             | tas                            |
|----------------------------------------------------------------------------------------------------|--------------------------------------------------|--------------------------------|
| A continuación podrá consultar la situación en la que se encuentran las detalles y poder participar en el caso de estar convocado/a. | convocatorias en curso. Pulse sobre la convocato | oria para conocer más 🗙        |
| Convocatoria 2/2021 		 Abierta participación                                                                                         |                                                  | [ 154 listas ] 4548 vacantes ] |
| Descripción                                                                                                    | Fecha inicio                                     | Fecha fin                      |
| Convocatoria de junio                                                                                                    | participación                                    | participación                  |
|                                                                                                    | 01-06-2021 10:00                                 | 02-06-2021 15:00               |

Es la página inicial de la aplicación.

Se muestran las convocatorias en los estados:

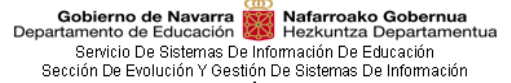

- Participación no iniciada
- Abierta participación
- Cerrada participación En Resolución

ordenadas por fecha de inicio de participación.

Una vez que la convocatoria se resuelve desaparece de esta pestaña y pasa a la pestaña de <u>Convocatorias resueltas</u>.

Si pulsa sobre una convocatoria, accederá a la pestaña <u>Información</u> de la convocatoria desde la que podrá consultar los docentes, necesidades y participar en ella.

En la parte superior derecha \_ 154 listas 4548 vacantes se muestra un resumen del total de listas y necesidades de la convocatoria. Pulsando sobre ellas puede acceder directamente a la correspondiente pestaña.

### 4.2 Convocatorias resueltas

|                                                                                                    | Navarra                   | Trámites       | Temas        | Gobierno                                       | Actualidad         | nav                                      | arra.es        |
|----------------------------------------------------------------------------------------------------|---------------------------|----------------|--------------|------------------------------------------------|--------------------|------------------------------------------|----------------|
| Gobierno de Navarra 👸 Nafarroako Gobernua<br>Departamento de Educación 👹 Hezkuntza Departamentua 🛛 🖗 A | lyuda                     |                |              |                                                | C                  | astellano                                | <u>Euskara</u> |
| Adjudicación Telemática de Pla                                                                         | azas del Perso            | onal Fu        | nciona       | rio Doce                                       | ente (AT           | PF)                                      |                |
| Avisos generales                                                                                       |                           |                |              |                                                |                    |                                          |                |
| Convocatorias en curso                                                                                 |                           |                | C            | onvocatorias                                   | resueltas          |                                          |                |
| A continuación podrá consultar las convocatorias docentes que pasan a estar excluidos.                 | ya resueltas. Pulse sobre | e la convocato | ria para con | sultar las vaca                                | ntes adjudicad     | las y la relac                           | ión de ×       |
| Q I                                                                                                    |                           |                |              |                                                |                    |                                          |                |
| Convocatoria 1/2021 Resuelt                                                                            | a                         |                |              |                                                |                    |                                          |                |
| Descripción<br>Convocatoria de ejemplo                                                                 |                           |                |              | Fecha inicio<br>participación<br>25-06-2020 13 | F<br>1 p<br>3:00 2 | echa fin<br>articipación<br>8-06-2021 13 | )<br>8:00      |

Se muestran las convocatorias ya resueltas ordenadas por fecha de inicio de participación descendente.

Puede realizar una búsqueda pulsando sobre el icono de la lupa . Utilice los filtros y pulse sobre el botón "*Buscar*". Puede buscar por número de convocatoria y fecha de participación.

| Nº de convocatoria | Fecha inicio participación desde | Fecha inicio participación hasta |       |
|--------------------|----------------------------------|----------------------------------|-------|
| 1/2021             | 01-06-2020                       | (î)                              |       |
|                    |                                  | Limpiar Bu                       | uscar |

Para exportar las convocatorias resueltas a un fichero <u>CSV</u> pulse sobre el botón y podrá descargar el fichero.

Si pulsa sobre una convocatoria, accederá a la pestaña <u>Información</u> de la convocatoria desde la que podrá consultar los docentes y las adjudicaciones.

### 4.3 Convocatoria

Se accede haciendo clic sobre la convocatoria en la pestaña <u>Convocatorias en curso</u> o <u>Convocatorias resueltas</u>.

El botón de "*Participación*" (esquina superior derecha) estará habilitado solo durante el periodo de participación.

#### 4.3.1 Información

Se muestra la información general de la convocatoria:

- Estado: estado de la convocatoria.
- Número de convocatoria: número de convocatoria (número/año).
- <u>Fecha inicio participación</u>: fecha a partir de la cual los docentes podrán participar en la convocatoria realizando sus solicitudes.
- <u>Fecha fin participación</u>: fecha en la que finaliza el plazo de participación. A partir de esta fecha ya no es posible presentar más solicitudes.
- <u>Descripción</u>: información sobre la convocatoria.

|                                                                                                    | Navarra                                                 | Trámites Temas                                              | Gobierno Actualidad                                        | navarra.es                                      |
|----------------------------------------------------------------------------------------------------|---------------------------------------------------------|-------------------------------------------------------------|------------------------------------------------------------|-------------------------------------------------|
| Gobierno de Navarra 👹 Nafarroako Gobernua<br>Departamento de Educación Hezkuntza Departamentua 🛛 🌍                    | Ayuda                                                   |                                                             | (                                                          | Castellano <u>Euskara</u>                       |
| <ul> <li>Convocatoria</li> <li>Tolver a "Convocatorias en curso"</li> <li>Convocatorias en curso"</li> </ul>          | ocatoria 2/2021                                         |                                                             |                                                            | Participar                                      |
| Aviso de la convocatoria                                                                                              |                                                         |                                                             |                                                            |                                                 |
| Información                                                                                                    | Docentes                                                | 154 listas                                                  | Necesidades                                                | 4548                                            |
| Si está abierto el plazo de participación, pulse<br>En la pestaña Docentes puede consultar las perso<br>convocatoria. | sobre el botón "Participar"<br>nas docentes convocadas. | y, en el caso de estar con<br>En la pestaña <b>Vacantes</b> | vocado/a, podrá acceder a i<br>puede consultar los datos d | realizar su solicitud.<br>Le las vacantes de la |
| Estado<br>✓Abierta participación<br>Descripción<br>Convocatoria de junio                                              | Nº de convocatoria<br>2/2021                            | Fecha inicio participac<br>01-06-2021 10:00                 | ión Fecha fin pa<br>02-06-2021                             | r <b>ticipación</b><br>15:00                    |
| ← Volver a "Convocatorias en curso"                                                                                   |                                                         |                                                             |                                                            |                                                 |

#### 4.3.2 Pestaña Docentes

En la pestaña **Docentes** se muestran las personas aspirantes de la convocatoria agrupadas por lista.

Las listas se muestran contraídas por defecto; si hace clic sobre la cabecera de la lista, esta se expande. Para cada lista se mostrarán las personas aspirantes ordenadas por la posición que ocupan en la lista. Se mostrará la siguiente información de cada persona:

- Posición
- Nombre y apellidos
- Funcionario/a PLE
- Anexo
- Perfiles
- Tipo de participación

Puede buscar por Dni (con letra) para comprobar en qué lista(s) está convocado/a.

Puede buscar por Lista para conocer la relación de docentes convocados en ella.

Utilice los filtros y pulse sobre el botón "Buscar".

| Dni 😧 | Lista 😧 |   | Limpiar |
|-------|---------|---|---------|
|       |         | • | Emplar  |
|       |         |   |         |

Para cada lista, en la cabecera, se detalla:

• El número total de necesidades en la lista.

Gobierno de Navarra W Nafarroako Gobernua Departamento de Educación Hezkuntza Departamentua Servicio De Sistemas De Información De Educación Sección De Evolución Y Gestión De Sistemas De Información

• El número de docentes en la lista.

| Nafarroako Goberna<br>Hezkuntza Departam<br>ias en curso" (<br>a<br>iación<br>muestran, agrupa | ua<br>eentua                | /2021                                                                                                    |                                                                                                    | Castellano <u>E</u><br>Participar                                                                                                    |
|------------------------------------------------------------------------------------------------|-----------------------------|----------------------------------------------------------------------------------------------------|----------------------------------------------------------------------------------------------------|----------------------------------------------------------------------------------------------------|
| a<br>a<br>nación<br>muestran, agrups                                                           | Convocatoria 2              | 1/2021                                                                                                    |                                                                                                    | Participar                                                                                                    |
| aa en curso" (<br>a<br>nación<br>muestran. agrupa                                              | Convocatoria 2              | centes 154 listas                                                                                                    |                                                                                                    | Participar                                                                                                    |
| a<br>nación<br>muestran, agrupa                                                                | Do                          | centes 154 listas                                                                                                    |                                                                                                    |                                                                                                    |
| ación<br>muestran, agrupa                                                                      | Do                          | centes 154 listas                                                                                                    |                                                                                                    |                                                                                                    |
| muestran, agrupa                                                                               |                             |                                                                                                    | Necesidades                                                                                                    | 4548                                                                                                    |
|                                                                                                | adas por lista (cuerpo/espe | cialidad/idioma), la relación de personas c                                                                                                    | onvocadas.                                                                                                    |                                                                                                    |
| Lista 😡                                                                                        |                             |                                                                                                    |                                                                                                    | impiar Busca                                                                                                    |
|                                                                                                |                             | •                                                                                                    |                                                                                                    |                                                                                                    |
|                                                                                                |                             |                                                                                                    |                                                                                                    |                                                                                                    |
| FISICALE                                                                                       |                             |                                                                                                    |                                                                                                    |                                                                                                    |
| re y apellidos                                                                                 | Funcionario/a PLE 🛛         | Anexo                                                                                                    | Perfiles                                                                                                    | Tipo de<br>participación                                                                                                    |
|                                                                                                | No                          | DESPLAZADOS POR FALTA DE CARG<br>LECTIVA                                                                                                    | A                                                                                                    | Obligatoria                                                                                                    |
|                                                                                                |                             |                                                                                                    |                                                                                                    |                                                                                                    |
| re y apellidos                                                                                 | Funcionario/a PLE 🛛         | Anexo                                                                                                    | Perfiles                                                                                                    | Tipo de<br>participación                                                                                                    |
|                                                                                                | No                          | DESPLAZADOS POR FALTA DE CARG.<br>LECTIVA                                                                                                    | A F, FL, I, PF,                                                                                                    | Obligatoria                                                                                                    |
|                                                                                                |                             |                                                                                                    |                                                                                                    |                                                                                                    |
| 1                                                                                              | Lista @                     | Lista  Lista  Fisica/E Funcionario/a PLE  No Funcionario/a PLE  Funcionario/a PLE  Funcio | Lista  Lista  Li | Lista  Lista  Li |

#### 4.3.3 Pestaña Necesidades

Se muestran las necesidades incluidas en la convocatoria.

- <u>Id.</u>: identificador único de la necesidad.
- <u>Lista</u>: cuerpo/especialidad/idioma vernáculo o puesto asimilado al que pertenece la necesidad. En el caso del personal definitivo de zona en el Programa de Audición y Lenguaje y Programa de Apoyo al Alumnado Desfavorecido, la lista incluye además la zona geográfica.
- Localidad: localidad del centro.
- Centro: centro educativo.
- Perfiles: perfiles requeridos en la necesidad.
- <u>Reducciones (jornada/horaria)</u>: reducciones de la necesidad en base a sus horas lectivas.
- Jornada (horas lectivas): horas lectivas.
- <u>Itin.</u>: indica si la necesidad es itinerante. Si la necesidad fuera itinerante, en el campo observaciones puede encontrar más información.

Para visualizar la ficha completa de la necesidad, debe pulsar sobre el icono y se mostrarán los siguientes campos:

• <u>Observaciones</u>: observaciones de la necesidad. Puede incluir información sobre la itinerancia, perfiles y habilidades especiales.

|                         |                            |                                                                                                    |                                                                   | Navarra                                                                       | Trámites                              | Temas                 | Gobierno A                                     | Actualidad                                                                                                    | na                          |
|-------------------------|----------------------------|----------------------------------------------------------------------------------------------------|-------------------------------------------------------------------|-------------------------------------------------------------------------------|---------------------------------------|-----------------------|------------------------------------------------|----------------------------------------------------------------------------------------------------|-----------------------------|
| Gobierno<br>artamento d | de Navarr<br>le Educació   | a Nafarroako Gobernua<br>n Nafarroako Gobernua<br>Hezkuntza Departamen                                                          | tua 🔞 Ayuda                                                       | 3                                                                             |                                       |                       |                                                | Caste                                                                                                    | llano                       |
| A / Co ← Volve          | onvocatori<br>er a "Conv   | a<br>rocatorias en curso" C                                                                                                    | onvocato                                                          | ria 2/2021                                                                    |                                       |                       |                                                | Part                                                                                                    | icipaı                      |
| Aviso de                | e la convo                 | ocatoria                                                                                                    |                                                                   |                                                                               |                                       |                       |                                                |                                                                                                    |                             |
|                         |                            | Información                                                                                                    |                                                                   | Docentes (1                                                                   | i4 listas                             |                       | Neo                                            | cesidades (454                                                                                                    | •                           |
| <b>A B</b>              |                            |                                                                                                    |                                                                   |                                                                               |                                       |                       |                                                |                                                                                                    |                             |
| Q 🗄                     | Ì<br>Id. ≎                 | Lista ≎                                                                                                    | Total:<br>Localidad ≎                                             | 4548 - Pag. 1 de<br>Centro                                                    | 46 <b>№</b>                           | ≪ ><br>Perfiles<br>≎  | > ►<br>Reducciones<br>(jornada/horaria<br>@ \$ | Jornada<br>(horas<br>lectivas) ≎                                                                                                    | ltir<br>Ø                   |
| Q 🗄                     | Ì<br>Id. ≎<br>3055         | Lista ≎<br>0590/ADMINISTRACIÓN<br>DE EMPRESAS/C                                                                                 | Total:<br>Localidad ≎<br>ESTELLA                                  | 4548 - Pag. 1 de<br><b>Centro</b><br>CIP DE ESTELL                            | 46 <b>№</b><br>≎                      | l≪ ⊃<br>Perfiles<br>≎ | ► ►<br>Reducciones<br>(jornada/horaria<br>@ ≎  | Jornada<br>(horas<br>lectivas) ≎<br>Jornada<br>Completa (18)                                                                                                | Itin<br>P<br>No             |
| Q I                     | Ì<br>Id. ≎<br>3055<br>3167 | Lista ≎<br>0590/ADMINISTRACIÓN<br>DE EMPRESAS/C<br>0590/ADMINISTRACIÓN<br>DE EMPRESAS/C                                         | Total:<br>Localidad ≎<br>ESTELLA<br>ESTELLA                       | 4548 - Pag. 1 de<br>Centro<br>CIP DE ESTELL<br>CIP DE ESTELL                  | 46 <b>⋈</b><br>≎<br>4                 | l≪ ⊃<br>Perfiles<br>≎ | ► H<br>Reducciones<br>(jornada/horaria<br>@ ≎  | Jornada<br>(horas<br>lectivas) ≎<br>Jornada<br>Completa (18)<br>Jornada<br>Completa (18)                                                                    | Itir<br>Ø<br>No             |
| Q E                     | Id. ≎ 3055 3167 3168       | Lista ≎<br>0590/ADMINISTRACIÓN<br>DE EMPRESAS/C<br>0590/ADMINISTRACIÓN<br>DE EMPRESAS/C                                         | Total:<br>Localidad<br>ESTELLA<br>ESTELLA<br>ESTELLA              | 4548 - Pag. 1 de<br>Centro<br>CIP DE ESTELL<br>CIP DE ESTELL                  | 46 <b>⋈</b><br>≎<br>A<br>A            | ≪ ⊃<br>Perfiles<br>≎  | Reducciones<br>(jornada/horaria<br>@ \$        | Jornada<br>(horas<br>lectivas) ≎<br>Jornada<br>Completa (18)<br>Jornada<br>Completa (18)<br>Jornada<br>Completa (18)                                        | Itir<br>P<br>No<br>No       |
| Q []                    | Id. ≎ 3055 3167 3168 3169  | Lista ≎<br>0590/ADMINISTRACIÓN<br>DE EMPRESAS/C<br>0590/ADMINISTRACIÓN<br>DE EMPRESAS/C<br>0590/ADMINISTRACIÓN<br>DE EMPRESAS/C | Total:<br>Localidad ><br>ESTELLA<br>ESTELLA<br>ESTELLA<br>ESTELLA | 4548 - Pag. 1 de<br>Centro<br>CIP DE ESTELL<br>CIP DE ESTELL<br>CIP DE ESTELL | 46 <b>K</b><br>\$<br>A<br>A<br>A<br>A | erfiles<br>¢          | Reducciones<br>(jornada/horaria<br>€ ≎         | Jornada<br>(horas<br>lectivas) ≎<br>Jornada<br>Completa (18)<br>Jornada<br>Completa (18)<br>Jornada<br>Completa (18)<br>Jornada<br>Completa (18)<br>Jornada | Itin<br>P<br>No<br>No<br>No |

Puede realizar una búsqueda pulsando sobre el icono de la lupa sobre el botón "Buscar". Puede buscar por Dni, lista, localidad y centro.

| <b>Q</b>    |         |               |    |
|-------------|---------|---------------|----|
| Dni 🤪       | Lista 🥑 | Tipo oferta   | •  |
| Localidad 🛛 | Centro  | •             |    |
|             |         | Limpiar Busca | ar |

Para exportar las necesidades a un fichero CSV pulse sobre el botón y podrá descargar el fichero.

#### 4.3.4 Pestaña Resolución

Gobierno de Navarra Departamento de Educación

Sección De Et

Esta pestaña sólo estará disponible si la convocatoria está resuelta. Se muestran las necesidades adjudicadas, los docentes que pasan a la situación de "Excluidos de servicios especiales" y las necesidades que se han quedado sin adjudicar.

Puede realizar una búsqueda por Dni para comprobar si se le ha adjudicado una necesidad o ha pasado a estar excluido. Introduzca su Dni (con letra) y pulse sobre el botón "Buscar".

| Dni 🥹 | Limpiar | Buscar |
|-------|---------|--------|
|       |         |        |

Para exportar cualquiera de las pestañas a un fichero CSV pulse sobre el botón descargar el fichero.

Gobierno de Navarra Departamento de Educación Nafarroako Gobernua Hezkuntza Departamentua Servicio De Sistemas De Información De Educación Sección De Evolución Y Gestión De Sistemas De Información Navarra Trámites Temas Gobierno Actualidad 🗰 navarra.es Gobierno de Navarra Ayuda Castellano Euskara Convocatoria Volver a "Convocatorias resueltas" Convocatoria 1/2021 Resolución Información 🛈 A continuación podrá consultar las adjudicaciones realizadas y las personas que pasan a estar no diponibles. ¿Qué debo hacer cuando se me adjudica una vacante? Dni 🖸 Limpiar Buscar Adjudicaciones (126) Exclusiones de servicios especiales 0 Necesidades sin adjudicar (499) P Total: 126 - Pag. 1 de 2 🛛 🖌 🔍 🚿 Jornada Reducciones Funcionario/a (horas (jornada/horaria) © ltin. PLE 🛛 ld. Localidad Perfiles lectivas) Docente Lista Centro IES PLAZA DE LA 0590/ECONOMÍA/C PAMPLONA R.J. 45% Horas (10) No ÷ CRUZ ~ 0590/ECONOMÍA/C PAMPLONA IES PLAZA DE LA Jornada No CRUZ Completa (18) 0590/ECONOMÍA/C TUDELA IES VALLE DEL EBRO Jornada No Completa (18) 0590/ECONOMÍA/C IES VALLE DEL EBRO TUDELA Jornada No Completa (18)

# 4.4 Mis solicitudes

Se accede haciendo clic sobre el botón "Participar" de la convocatoria.

Una vez se haya autenticado en el sistema mediante cl@ve, certificado electrónico o usuario EDUCA, accederá a la página "Mis solicitudes" donde se le mostrarán todas las solicitudes realizadas en la convocatoria (si las hubiera).

Puede presentar hasta **un máximo de 10 solicitudes** por convocatoria, pero solo la última solicitud presentada será válida.

Pulse el botón "Nueva solicitud" para crear una nueva solicitud.

|                                                                                                    | Navarra            | Trámites        | Temas             | Gobierno         | Actualidad       | navarra.es        |
|----------------------------------------------------------------------------------------------------|--------------------|-----------------|-------------------|------------------|------------------|-------------------|
| Gobierno de Navarra 🛞 Nafarroako Gobernua<br>epartamento de Educación 🔞 Hezkuntza Departamentua 🛛 🎯 Ayuda                                      |                    | Ca              | stellano          | <u>Euskara</u>   | 4                |                   |
| <ul> <li>Convocatoria / Mis solicitudes</li> <li>Wolver a la ficha de la convocatoria</li> <li>Convocatoria 2/2021 - Mis solicitada</li> </ul> | olicituc           | les             |                   |                  | <b>`</b> Nue∨a   | a solicitud       |
| Aviso de la convocatoria                                                                                                    |                    |                 |                   |                  |                  |                   |
| O Pulse sobre el botón "Nueva Solicitud" para crear una nueva solicitud. Puede presenta                                                        | ar un <b>máxim</b> | o de 10 solic   | <b>itudes</b> por | convocatoria.    |                  | ×                 |
| Recuerde que si tiene ya una solicitud presentada en esta convocatoria, al presentar una                                                       | nueva soliciti     | ud, esta última | a quedará a       | nulada.          |                  |                   |
| Puede descargarse el impreso de la última solicitud presentada pulsando sobre el icono 🛽<br>ellas.                                             | 3. Además, p       | ouede consulta  | ar y/o anula      | r dichas solicit | tudes pulsando : | sobre cada una de |
| -<br>Solicitudes realizadas                                                                                                    |                    |                 |                   |                  |                  |                   |

Si ya tuviera alguna solicitud presentada, al pulsar el botón "*Nueva solicitud*" se le advertirá de que ya tiene solicitudes presentadas. Pulse el botón "*Continuar*" si desea realizar otra solicitud.

obierno de Navarra III Nafarroako Gobernua amento de Educación Hezkuntza Departamentua Servicio De Sistemas De Información De Educación Sección De Evolución Y Gestión De Sistemas De Información × 🚹 Ya tiene una solicitud presentada Ya tiene una solicitud presentada. Pulse sobre el botón "Continuar" para realizar una nueva solicitud. Hasta que no presente su solicitud, esta no quedará registrada. Recuerde que todas las solicitudes realizadas anterioremente en esta convocatoria quedarán anuladas. Cancelar Continuar

> Si tuviera un borrador de una solicitud, se le mostrará el botón de "Editar borrador". Para seguir editando el borrador, pulse sobre dicho botón o sobre la solicitud.

| Convocatoria / Mis solicitud Holver a la ficha de la convocatoria                   | 。<br>◯ Convocatoria 2/2021 -                                                                 | Mis solicitudes                                                                                          | 🖋 Editar borrador                                      |
|-------------------------------------------------------------------------------------|----------------------------------------------------------------------------------------------|----------------------------------------------------------------------------------------------------|--------------------------------------------------------|
| Aviso de la convocatoria                                                            |                                                                                              |                                                                                                    |                                                        |
| Dulse sobre el botón "Nueva S                                                       | olicitud" para crear una nueva solicitud. Pue                                                | de presentar un <b>máximo de 10 solicitudes</b> por co                                                   | nvocatoria. X                                          |
| Recuerde que si tiene ya una solici<br>Puede descargarse el impreso de la<br>ellas. | tud presentada en esta convocatoria, al pres<br>a última solicitud presentada pulsando sobre | entar una nueva solicitud, esta última quedará anu<br>) el icono ⊉. Además, puede consultar y/o anular d | lada.<br>lichas solicitudes pulsando sobre cada una de |
| Solicitudes realizadas                                                              |                                                                                              |                                                                                                    |                                                        |
| 🕼 Borrador                                                                          | Fecha solicitud<br>02-06-2021 13:03:47                                                       |                                                                                                    |                                                        |
| ✓ Presentada                                                                        | Fecha solicitud<br>02-06-2021 12:56:15                                                       | ld. documento Registra<br>2021/989                                                                       |                                                        |
|                                                                                     |                                                                                              |                                                                                                    |                                                        |

←Volver a la ficha de la convocatoria

Gobierno de Navarra Departamento de Educación

#### 4.4.1 Consultar una solicitud presentada

Durante el periodo de participación de una convocatoria, puede consultar todas las solicitudes realizadas en esa convocatoria. Para ello pulse sobre la solicitud y se le mostrará la solicitud con las necesidades elegidas.

| <ul> <li>Convocatoria / Mis solicitudes / So</li> <li>Wolver a mis solicitudes</li> <li>Convoca<br/>(Presentada)</li> </ul>                  | <sup>icitud</sup><br>toria 2/2021 - \$ | Solicitud 2021/98       | 9                                          | 🖋 Copiar solicitud                   | Ø Anı       | ular solicitud   |
|----------------------------------------------------------------------------------------------------|----------------------------------------|-------------------------|--------------------------------------------|--------------------------------------|-------------|------------------|
| 🕄 Esta solicitud está en modo consulta.                                                                                                    |                                        |                         |                                            |                                      |             | ×                |
| Nombre y apellidos                                                                                                    | Perfiles                               | Edad Ø                  | Correo electrónico                         | * 0                                  | Teléfono    | móvil * 🖗        |
| Lista de la vacante                                                                                                    | Posición                               | Α                       | lnexo                                      | Tipo d                               | le particip | ación 🕑          |
| 0597/AUDICIÓN Y LENGUAJE/C                                                                                                    | 2 DI                                   | ESPLAZADOS POR FALTA DE | CARGA LECTIVA                              | Obligatoria                          |             |                  |
| 0597/EDUCACIÓN INFANTIL/C                                                                                                    | 14 DI                                  | ESPLAZADOS POR FALTA DE | E CARGA LECTIVA                            | Obligatoria                          |             |                  |
| 0597/EDUCACIÓN PRIMARIA/C                                                                                                    | 23 DI                                  | ESPLAZADOS POR FALTA DE | CARGA LECTIVA                              | Obligatoria                          |             |                  |
| 0597/PEDAGOGÍA TERAPÉUTICA/C                                                                                                    | 4 DI                                   | ESPLAZADOS POR FALTA DE | CARGA LECTIVA                              | Obligatoria                          |             |                  |
| Pos. Id. Lista                                                                                                    | Localidad                              | Centro F                | Reduccione<br>(jornada/horai<br>Perfiles Ø | s<br>ia) Jornada (horas<br>lectivas) | ltin. Ø     | Obligatoria<br>Ø |
| 1 15360 0597/AUDICIÓN Y<br>LENGUAJE/C                                                                                                    | ABLITAS CPEIP                          | SAN BABIL               | R.J. 2/5                                   | Horas (15)                           | Sí          | No               |
| 2 11584 0597/AUDICIÓN Y<br>LENGUAJE/C                                                                                                    | ALLO CPEIP                             | LA CRUZ                 |                                            | Jornada Completa<br>(25)             | No          | Sí               |
| Vacantes elegidas agrupadas por lista         0597/AUDICIÓN Y LENGUAJE/C         0597/EDUCACIÓN INFANTIL/C         0597/EDUCACIÓN PRIMARIA/C |                                        |                         |                                            |                                      |             |                  |

#### 4.4.2 Descargar PDF de una solicitud

Durante el periodo de participación, el pdf de la última solicitud presentada estará disponible

para ser descargado. Desde la página Mis solicitudes pulse sobre el icono

Puede consultar además su solicitud desde la carpeta ciudadana https://administracionelectronica.navarra.es/CarpetaCiudadana/ o desde el Registro General Electrónico http://www.navarra.es/home\_es/Servicios/ficha/1718/registro-general-electronico

### 4.4.3 Anular una solicitud presentada

Durante el periodo de participación de una convocatoria, puede anular la solicitud presentada en esa convocatoria. Recuerde que, si la anula, no se tendrá en cuenta a la hora de resolver la convocatoria.

Solo se pueden anular solicitudes presentadas. Para ello pulse sobre la solicitud (presentada) y se le mostrará en la parte superior el botón de "*Anular solicitud*".

Pulse el botón "*Anular solicitud*" y en la ventana de confirmación vuelva a pulsar sobre el botón "*Anular solicitud*".

|                                                                                                    | Navarra                       | Trámites                      | Temas                       | Gobierno                    | Actualidad | 🛛 👪 navarra.es     |
|----------------------------------------------------------------------------------------------------|-------------------------------|-------------------------------|-----------------------------|-----------------------------|------------|--------------------|
| Anular solicitud                                                                                                    |                               |                               |                             | ×                           | Alexander  |                    |
| Si anula esta solicitud, que en este mo<br>tendrá en cuenta a la hora de resolver la co<br>quiere volver a participar en ella. | omento const<br>nvocatoria. D | a como prese<br>eberá present | ntada, la mi<br>ar una nuev | sma no se<br>a solicitud si |            | ⊘ Anular solicitud |
|                                                                                                    |                               | Cancel                        | ar Anu                      | lar solicitud               | s          | éfono móvil * 🥹    |

### 4.5 Solicitud

La página desde la que se presenta una solicitud está dividida horizontalmente en 3 secciones diferenciadas.

#### 4.5.1 Datos personales

- Nombre y apellidos: nombre, apellidos y DNI del docente. No se puede modificar.
- <u>Perfiles</u>: perfiles con los que participa el docente. Son los perfiles que tiene acreditados el docente en el momento en el que se ha publicado la convocatoria. No se pueden modificar.
- <u>Edad</u>: edad del docente a 31 de diciembre del año de la convocatoria. Determinará las necesidades con jornadas parciales que puede escoger.
- <u>Correo electrónico</u>: correo electrónico donde se notificará la adjudicación. Por defecto, se mostrará el correo electrónico introducido en la última solicitud realizada o, si no hubiera, el correo electrónico que disponga el Departamento de Educación. Si estuviera vacío, el/la aspirante deberá proporcionar un correo electrónico. Es un campo obligatorio.
- <u>Teléfono móvil</u>: teléfono móvil donde se notificará la adjudicación (mediante SMS). Por defecto, se mostrará el teléfono móvil introducido en la última solicitud realizada o, si no hubiera, teléfono móvil que disponga el Departamento de Educación. Si estuviera vacío, el/la aspirante deberá proporcionar un número de teléfono móvil. Es un campo obligatorio.

| Nombre y apellidos | Perfiles | Edad 🛛 | Correo electrónico * 🖗 | Teléfono móvil * 🛛 |  |  |
|--------------------|----------|--------|------------------------|--------------------|--|--|
| dependence of the  | EE, LOG  | 40     |                        |                    |  |  |

### 4.5.2 Tipo de participación

• <u>Lista de la necesidad</u>: cuerpo/especialidad/idioma vernáculo o puesto asimilado al que pertenece(n) las(s) necesidad(es) que puede elegir en su solicitud. En el caso del

personal definitivo de zona en el Programa de Audición y Lenguaje y Programa de Apoyo al Alumnado Desfavorecido, la lista incluye además la zona geográfica.

- Posición: posición que ocupa en la lista.
- Anexo: anexo por el que ha sido convocado en la lista.
- <u>Tipo de participación</u>: obligatoria, servicios especiales para la formación, obligatoria por otras listas o voluntaria.

| Lista de la vacante          | Posición | Anexo                                  | Tipo de participación Ø |
|------------------------------|----------|----------------------------------------|-------------------------|
| 0597/AUDICIÓN Y LENGUAJE/C   | 2        | DESPLAZADOS POR FALTA DE CARGA LECTIVA | Obligatoria             |
| 0597/EDUCACIÓN INFANTIL/C    | 14       | DESPLAZADOS POR FALTA DE CARGA LECTIVA | Obligatoria             |
| 0597/EDUCACIÓN PRIMARIA/C    | 23       | DESPLAZADOS POR FALTA DE CARGA LECTIVA | Obligatoria             |
| 0597/PEDAGOGÍA TERAPÉUTICA/C | 4        | DESPLAZADOS POR FALTA DE CARGA LECTIVA | Obligatoria             |

#### 4.5.3 Necesidades incluidas en la solicitud

A continuación, se muestran las necesidades incluidas en la solicitud en un orden. Por defecto esta sección estará vacía hasta que no se incluyan las necesidades.

Desde esta sección el docente puede reordenar las necesidades, quitar necesidades de la solicitud y añadir nuevas necesidades.

| <b>↑ ↓ </b>                                                            | T T           | otal vacantes elegidas 🌘 | D                      |                      |                                       |                             | 🗨 Ele   | gir vacantes     |
|------------------------------------------------------------------------|---------------|--------------------------|------------------------|----------------------|---------------------------------------|-----------------------------|---------|------------------|
| Pos. Id.                                                               | Lista         | Localidad                | Centro                 | Perfiles             | Reducciones<br>(jornada/horaria)<br>© | Jornada (horas<br>lectivas) | ltin. 🛛 | Obligatoria<br>Ø |
|                                                                        |               | No ha incluido ningu     | na vacante en su solic | itud. Pulse sobre el | botón "Elegir vacante:                | s".                         |         |                  |
| Vacantes elegidas agrupadas por lista       0597/AUDICIÓN Y LENGUAJE/C |               |                          |                        |                      |                                       |                             |         |                  |
| 0597/EDUCACIÓN                                                         | INFANTIL/C    | 0                        |                        |                      |                                       |                             |         |                  |
| 0597/EDUCACIÓN                                                         | PRIMARIA/C    | 0                        |                        |                      |                                       |                             |         |                  |
| 0597/PEDAGOGÍA                                                         | TERAPÉUTICA/C | 0                        |                        |                      |                                       |                             |         |                  |

5

### **PARTICIPAR EN UNA CONVOCATORIA**

Para poder participar en una convocatoria debe estar convocado/a. Puede consultar los docentes convocadas en la pestaña <u>Docentes</u>.

Si el periodo de participación está abierto, en la ficha de la convocatoria (arriba a la derecha) se mostrará el botón "*Participar*".

Pulse sobre el botón para autenticarse e iniciar el proceso para crear una nueva solicitud.

Participar

# 5.1 Autenticación

Existen tres formas de autenticarse:

#### Tramitar solicitudes para participar en la adjudicación telemática de plazas del personal funcionario docente

Identificación para acceder al servicio

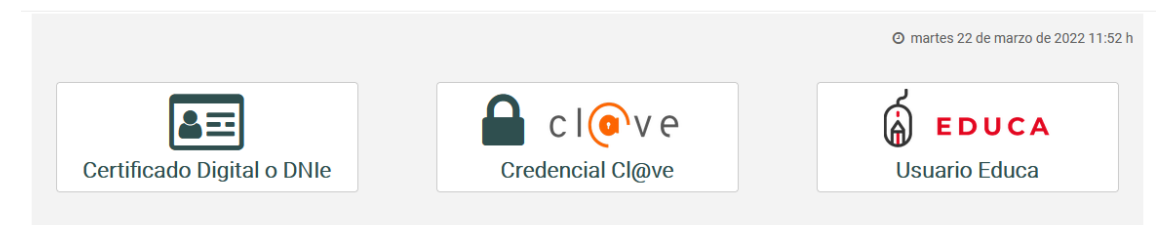

#### 5.1.1 Cl@ve

Cl@ve es un sistema de identificación electrónica que permite acceder a los servicios de las distintas administraciones públicas por internet.

Está dirigido a la ciudadanía. Las instituciones, organizaciones y empresas deben usar certificado digital.

Para solicitar Cl@ve se necesita:

- Un documento de identificación vigente: DNI, Pasaporte/carta de identidad o TIE
- Un número de teléfono móvil: único para cada usuario/usuaria
- Una cuenta de correo electrónico

Consultar más información sobre Cl@ve.

#### 5.1.2 Certificado de usuario

Debe tener instalado un certificado de usuario en su navegador. Al pulsar sobre el botón "Continuar", se le mostrará una ventana con los certificados disponibles.

- DNI Electrónico
- <u>Certificado digital</u>

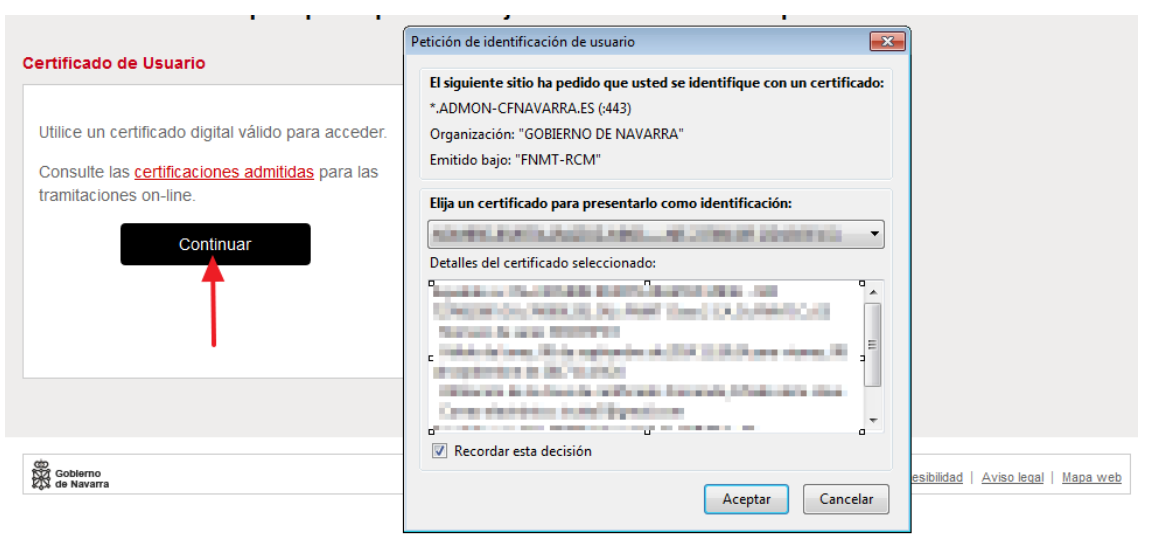

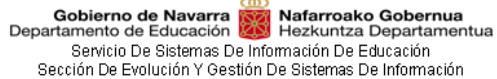

#### 5.1.3 Usuario EDUCA

#### Acceso con usuario EDUCA

| Usuario                                            |                |
|----------------------------------------------------|----------------|
|                                                    | 1              |
| Contraseña                                         |                |
|                                                    |                |
| Accedo por primera vez / No recuerdo la contraseña |                |
|                                                    | Iniciar sesión |

Se trata del nombre de usuario habitual para el acceso a EDUCA, que comúnmente se forma con la inicial del nombre seguida de unos cuantos caracteres del primer apellido y uno más del segundo apellido, por ejemplo *pgarciaj*. La contraseña la elige la propia persona, aunque debe cumplir con unos mínimos de seguridad: tener un mínimo de 8 caracteres y contar, entre ellos, con al menos una letra minúscula y un número.

Si es la primera vez que accede con esta credencial, o no recuerda la contraseña, puede configurar una nueva contraseña pulsando sobre <u>Accedo por primera vez / No recuerdo la contraseña</u>

Si no estuviera convocado/a se le mostrará un mensaje de aviso.

| Info | numación de la construction de la construction de |  |
|------|----------------------------------------------------------------------------------------------------|--|
| into |                                                                                                    |  |
|      |                                                                                                    |  |
|      |                                                                                                    |  |
|      | No puede participar en esta convocatoria, consulte la pestaña Docentes en la ficha de la convocatoria.                                                                                                    |  |
|      |                                                                                                    |  |
|      |                                                                                                    |  |
| ŀ    | Haga click sobre este botón para volver a la pantalla de inicio                                                                                                    |  |
|      |                                                                                                    |  |
|      | At lu al inicia                                                                                                    |  |
|      |                                                                                                    |  |
|      |                                                                                                    |  |
|      |                                                                                                    |  |
|      |                                                                                                    |  |

En caso de estar convocado/a, accederá a la página de Mis solicitudes y en la parte derecha de la cabecera se mostrará el nombre y apellidos del docente.

### 5.2 Nueva solicitud

Una vez se haya autenticado en el sistema, accederá a la página Mis solicitudes. Se le mostrarán todas las solicitudes realizadas en la convocatoria (si las hubiera).

Puede presentar hasta un máximo de 10 solicitudes por convocatoria, pero solo la última solicitud presentada será válida.

Pulse el botón "Nueva solicitud" para crear una nueva solicitud.

|                                                                                                    | Navarra            | Trámites        | Temas             | Gobierno        | Actualidad            | navarra.es        |
|----------------------------------------------------------------------------------------------------|--------------------|-----------------|-------------------|-----------------|-----------------------|-------------------|
| Gobierno de Navarra 👸 Nafarroako Gobernua<br>artamento de Educación 👹 Hezkuntza Departamentua 🛛 Ø Ayuda |                    | Ca              | stellano          | <u>Euskara</u>  | 4                     |                   |
| / Convocatoria / Mis solicitudes Image: Convocatoria 2/2021 - Mis s                                     | olicituc           | es              |                   |                 | <mark>`</mark> ` Nuev | a solicitud       |
| Aviso de la convocatoria                                                                                |                    |                 |                   |                 |                       |                   |
| Pulse sobre el botón "Nueva Solicitud" para crear una nueva solicitud. Puede present:                   | ar un <b>máxim</b> | o de 10 solic   | <b>itudes</b> por | convocatoria.   |                       | ×                 |
| Recuerde que si tiene ya una solicitud presentada en esta convocatoria, al presentar una                | nueva solicitu     | ud, esta última | a quedará a       | nulada.         |                       |                   |
| Puede descargarse el impreso de la última solicitud presentada pulsando sobre el icono<br>ellas.        | 9. Además, p       | uede consult:   | ar y/o anula      | r dichas solici | tudes pulsando :      | sobre cada una de |
| Solicitudes realizadas                                                                                  |                    |                 |                   |                 |                       |                   |

Si ya tuviera alguna solicitud presentada, al pulsar el botón "*Nueva solicitud*" se le advertirá de que ya tiene solicitudes presentadas. Pulse el botón "*Continuar*" si desea realizar otra solicitud.

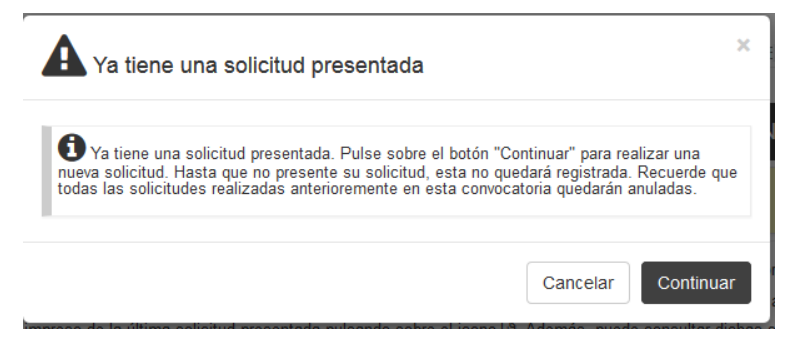

#### 5.2.1 Añadir necesidades a la solicitud

Pulse sobre el botón "Elegir necesidades" para añadir necesidades a la solicitud. Se le mostrará una ventana con las necesidades disponibles para el docente. Recuerde que las necesidades se mostrarán paginadas. Cada página permite un máximo de 10 necesidades. Para moverse entre páginas utilice los siguientes botones:

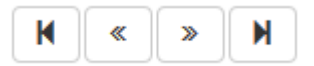

Añadir vacantes a mi solicitud

| Ē      |       |                               | <b>_</b>        |                          |                 |                                  |                          | Añadir t |
|--------|-------|-------------------------------|-----------------|--------------------------|-----------------|----------------------------------|--------------------------|----------|
|        | ld ¢  | Lista ⇔                       | Total: 794      | 4 - Pag. 1 de 80 K «     | > N<br>Perfiles | Reducciones<br>(jornada/horaria) | Jornada (horas           | ltin, Ø  |
| +<br>~ | 15360 | 0597/AUDICIÓN Y<br>LENGUAJE/C | ABLITAS         | CPEIP SAN BABIL          | ~               | R.J. 2/5                         | Horas (15)               | Sí       |
| +      | 11584 | 0597/AUDICIÓN Y<br>LENGUAJE/C | ALLO            | CPEIP LA CRUZ            |                 |                                  | Jornada Completa<br>(25) | No       |
| +      | 12029 | 0597/AUDICIÓN Y<br>LENGUAJE/C | ALTSASU/ALSASUA | CPEIP ZELANDI            |                 | Mayor 57, R.J. 1/8               | Horas (22)               | No       |
| •      | 13667 | 0597/AUDICIÓN Y<br>LENGUAJE/C | ANDOSILLA       | CPEIP VIRGEN DE LA CERCA |                 |                                  | Jornada Completa<br>(25) | No       |
| +      | 10825 | 0597/AUDICIÓN Y<br>LENGUAJE/C | AÑORBE          | CPEIP AÑORBE             |                 |                                  | Jornada Completa<br>(25) | No       |
| +      | 12448 | 0597/AUDICIÓN Y<br>LENGUAJE/C | ARGUEDAS        | CPEIP SANCHO RAMIREZ     |                 |                                  | Jornada Completa<br>(25) | No       |
| +      | 14660 | 0597/AUDICIÓN Y<br>LENGUAJE/C | ARRÓNIZ         | CPEIP ARRÓNIZ            | EE              | Mayor 57, R.J. 1/8               | Horas (22)               | Sí       |
| +      | 13153 | 0597/AUDICIÓN Y<br>LENGUAJE/C | ARTAJONA        | CPEIP URRACA REINA       |                 | Mayor 57, R.J. 1/8               | Horas (22)               | No       |
| ł      | 12171 | 0597/AUDICIÓN Y<br>LENGUAJE/C | BARAÑÁIN        | CPEIP EULZA              |                 |                                  | Jornada Completa<br>(25) | No       |
| +      | 12172 | 0597/AUDICIÓN Y<br>LENGUAJE/C | BARAÑÁIN        | CPEIP EULZA              |                 |                                  | Jornada Completa<br>(25) | No       |

Pulse sobre el icono de la lupa y se le mostrarán campos por los que realizar una búsqueda filtrada de las necesidades disponibles. Podrá buscar por la lista, localidad, centro, jornada completa, obligatoria e identificador.

Una vez establecidos los criterios de búsqueda, pulse sobre el botón "*Buscar*". Se le mostrarán solo aquellas necesidades que cumplan con los criterios establecidos.

Si quiere limpiar los filtros de búsqueda, pulse sobre el botón "*Limpiar*" y desaparecerán los criterios de búsqueda. Vuelva a pulsar sobre el botón "*Buscar*" para visualizar de nuevo todas las necesidades.

X

| Gobierno de Navarra<br>Departamento de Educación | ×        | <b>Nafarroako Gobernua</b><br>Hezkuntza Departamentua |  |
|--------------------------------------------------|----------|-------------------------------------------------------|--|
| Servicio De Sistemas D                           | e Inforr | mación De Educación                                   |  |
| Sección De Evolución Y Ges                       | tión De  | e Sistemas De Información                             |  |

| ∖ñadir vacantes | а | mi | solicitud |
|-----------------|---|----|-----------|
|-----------------|---|----|-----------|

| a la<br>de o<br>Q | Para añ<br>solicitud<br>cada vac: | adirun:<br>Ien el c<br>ante. | a vacante a su solicitud<br>orden en el que las aña                       | pulse sobre el botó<br>de. Recuerde que lu | n 🕂 Si desea añadir todas las vac<br>ego puede reordenar las vacantes ( | antes, pulse sob<br>desde la solicitu | ore el botón "Añadir t<br>d. Pulse sobre el icc     | odas". Las vacantes<br>no -> para obtener m<br>IIII                     | se incluyen<br>ás información<br>Añadir todas |
|-------------------|-----------------------------------|------------------------------|---------------------------------------------------------------------------|--------------------------------------------|-------------------------------------------------------------------------|---------------------------------------|-----------------------------------------------------|-------------------------------------------------------------------------|-----------------------------------------------|
| Joi               | sta<br>rnada Ci                   | omplet                       | a                                                                         | Loca<br>Id.                                | llidad <b>Ø</b>                                                         | •                                     | Centro                                              | Limpiar                                                                 | ▼<br>Buscar                                   |
|                   |                                   |                              |                                                                           | Tota                                       | al: 794 - Pag. 1 de 80 🛛 🗮 ≪                                            | × M                                   |                                                     |                                                                         |                                               |
|                   |                                   |                              |                                                                           |                                            |                                                                         |                                       |                                                     |                                                                         |                                               |
|                   |                                   | ld.≎                         | Lista ≎                                                                   | Localidad <                                | centro \$                                                               | Perfiles<br>≎                         | Reducciones<br>(jornada/horaria)<br>@≎              | Jornada (horas<br>lectivas) ≎                                           | ltin. ❷<br>≎                                  |
|                   | +                                 | ld. ≎<br>15360               | Lista ≎<br>0597/AUDICIÓN Y<br>LENGUAJE/C                                  | Localidad <<br>ABLITAS                     | CPEIP SAN BABIL                                                         | Perfiles<br>≎                         | Reducciones<br>(jornada/horaria)<br>♥ ≎<br>R.J. 2/5 | Jornada (horas<br>lectivas) ≎<br>Horas (15)                             | <b>Itin. ❷</b><br>≎<br>Sí                     |
|                   | +<br>~<br>+<br>~                  | ld. ≎<br>15360<br>11584      | Lista ≎<br>0597/AUDICIÓN Y<br>LENGUAJE/C<br>0597/AUDICIÓN Y<br>LENGUAJE/C | Localidad &<br>ABLITAS<br>ALLO             | Centro \$       CPEIP SAN BABIL       CPEIP LA CRUZ                     | Perfiles<br>≎                         | Reducciones<br>(jornada/horaria)<br>♥ ≎<br>R.J. 2/5 | Jornada (horas<br>lectivas) ≎<br>Horas (15)<br>Jornada Completa<br>(25) | ltin. ♥<br>≎<br>Sí<br>No                      |

Para añadir una necesidad en particular debe pulsar sobre el icono una que se encuentra en la primera columna de la izquierda. Recuerde que las necesidades se incluirán en la solicitud en el orden en el que las añada (aunque posteriormente las podrá reordenar).

Aparecerá un aviso en la parte posterior informando de que la necesidad ha sido añadida correctamente. Este mensaje desaparecerá en unos segundos.

| <b>O</b> Se ha                     | aña                 | dido la vacante 11584                                    | a su solicitud.                                     |                                                        |                                                |                                              |                                               |                              | ×                   |
|------------------------------------|---------------------|----------------------------------------------------------|-----------------------------------------------------|--------------------------------------------------------|------------------------------------------------|----------------------------------------------|-----------------------------------------------|------------------------------|---------------------|
| Para     Ia solicitu     cada vaca | aña<br>d er<br>ante | ndir un a vacante a su sol<br>n el orden en el que las a | citud pulse sobre el boto<br>ñade. Recuerde que lue | ón 🕂. Si desea añadir tod<br>go puede reordenar las va | as las vacantes, puls<br>cantes desde la solio | e sobre el botón "Añ<br>itud. Pulse sobre el | adir todas". Las vaca<br>icono ∽ para obtener | intes se inc<br>r más inforn | luyen a<br>nación c |
| <b>Q</b> 🗎                         |                     |                                                          | Т                                                   | otal: 792 - Pag. 1 de 80                               | K « »                                          | M                                            |                                               | 🔡 Aña                        | adir tod            |
| <b>I</b> d.                        | \$                  | Lista ≎                                                  | Localidad 🗘                                         | Centro 🗘                                               | Perfiles<br>≎                                  | Reducciones<br>(jornada/horaria)<br>€≎       | Jornada (horas<br>lectivas) ≎                 | ltin. ©                      |                     |
| + 120<br>×                         | 29                  | 0597/AUDICIÓN Y<br>LENGUAJE/C                            | ALTSASU/ALSASUA                                     | CPEIP ZELANDI                                          |                                                | Mayor 57 , R.J. 1/8                          | Horas (22)                                    | No                           |                     |

Para añadir todas las necesidades de forma masiva, debe utilizar el botón "*Añadir todas*". Este botón incluirá en su solicitud todas las necesidades que estuviera viendo en ese momento. Si no ha aplicado algún criterio de búsqueda, se le añadirán todas las necesidades disponibles.

Se le pedirá confirmación antes de añadir todas las necesidades a su solicitud. Pulse sobre el botón "*Añadir todas*" para confirmar.

| Añadi                | ir vaca                         | antes a mi solic                                       | Añadir todas 79                                         | 2                           |                                                                  |                          | ×            |
|----------------------|---------------------------------|--------------------------------------------------------|---------------------------------------------------------|-----------------------------|------------------------------------------------------------------|--------------------------|--------------|
| a la :<br>de c:<br>Q | Para añ<br>solicitud<br>ada vac | adir una vacante a e<br>1 en el orden en el q<br>ante. | Se van a añadir a su sol<br>aparecen. Las vacantes para | as". Las va<br>i ∽ para ob' | icantes se incluyen<br>tener más información<br>III Añadir todas |                          |              |
|                      | ld. ≎                           | Lista ≎                                                | Localidad 🗘                                             | Centro \$                   | Cancelar Añadir todas                                            | la (horas<br>lectivas) ≎ | ltin. ♥<br>≎ |
| +                    | 12029                           | 0597/AUDICIÓN Y<br>LENGUAJE/C                          | ALTSASU/ALSASUA CP                                      | EIP ZELANDI                 | Mayor 57, R.J. 1/8 Hor                                           | as (22)                  | No           |

Se le mostrará en la parte superior un aviso con información con el resultado. En color azul se le mostrará información sobre el número de necesidades que se han añadido correctamente a

X

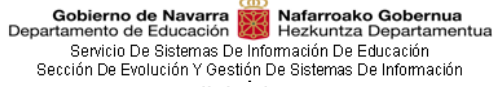

#### su solicitud.

En color amarillo se le mostrará información sobre necesidades que no se han podido añadir a la solicitud porque la persona aspirante no cumple con los perfiles requeridos en las necesidades o porque la jornada parcial no es compatible (ver siguiente apartado jornadas compatibles compatibles).

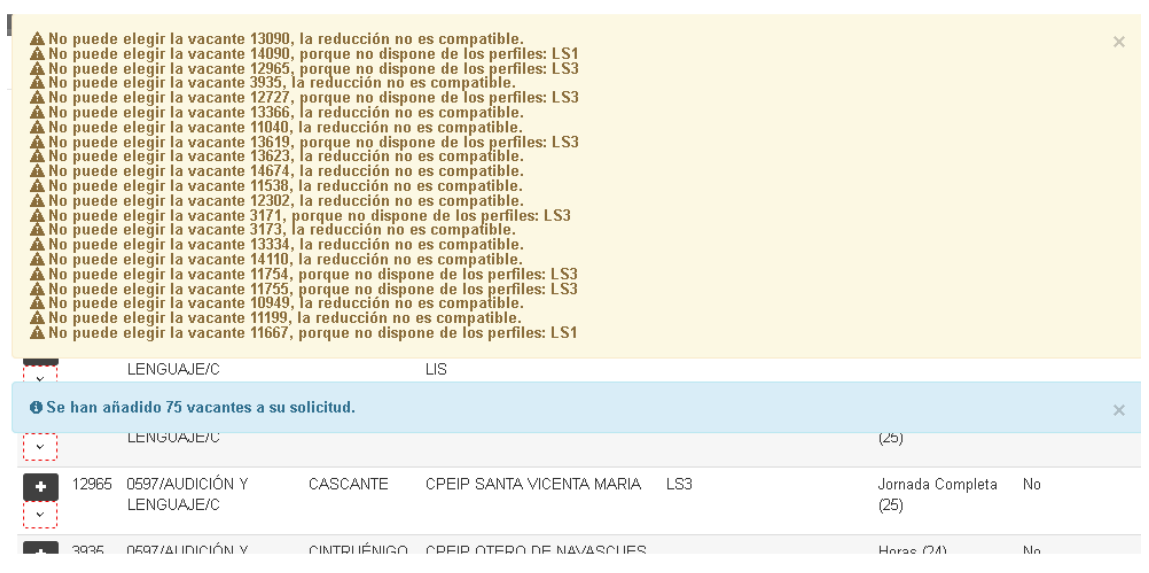

Cierre la ventana pulsando sobre el aspa en la esquina superior derecha o pulsando fuera de la ventana en la parte gris oscura.

Se le muestran las necesidades elegidas en el orden en el que las ha ido añadiendo desde la ventana anterior.

Recuerde que las necesidades elegidas se muestran paginadas. En cada página se muestran

como máximo 10 necesidades. Puede utilizar los controles páginas.

En la parte inferior de las necesidades se mostrará el número de necesidades elegidas agrupadas por lista.

| •      | ¥       | 4       | 🛍 🖹 та                        | otal vacantes elegidas 7 |                          |          |                                  | 🔍 Elegir vad             | antes   |
|--------|---------|---------|-------------------------------|--------------------------|--------------------------|----------|----------------------------------|--------------------------|---------|
|        |         |         |                               |                          | Pag. 1 de 8 🛛 🖌 🔍 🔌      | M        |                                  |                          |         |
|        |         |         |                               |                          |                          |          | Reducciones<br>(jornada/horaria) | Jornada (horas           |         |
|        | Pos.    | ld.     | Lista                         | Localidad                | Centro                   | Perfiles | ° Ø                              | lectivas)                | ltin. 🕑 |
| (¥)    | 1       | 15360   | 0597/AUDICIÓN Y<br>LENGUAJE/C | ABLITAS                  | CPEIP SAN BABIL          |          | R.J. 2/5                         | Horas (15)               | Sí      |
| ~      | 2       | 11584   | 0597/AUDICIÓN Y<br>LENGUAJE/C | ALLO                     | CPEIP LA CRUZ            |          |                                  | Jornada Completa<br>(25) | No      |
| 9      | 3       | 12029   | 0597/AUDICIÓN Y<br>LENGUAJE/C | ALTSASU/ALSASU           | A CPEIP ZELANDI          |          | Mayor 57, R.J. 1/8               | Horas (22)               | No      |
| 9      | 4       | 13667   | 0597/AUDICIÓN Y<br>LENGUAJE/C | ANDOSILLA                | CPEIP VIRGEN DE LA CERCA |          |                                  | Jornada Completa<br>(25) | No      |
| 9      | 5       | 10825   | 0597/AUDICIÓN Y<br>LENGUAJE/C | AÑORBE                   | CPEIP AÑORBE             |          |                                  | Jornada Completa<br>(25) | No      |
| 9      | 6       | 12448   | 0597/AUDICIÓN Y<br>LENGUAJE/C | ARGUEDAS                 | CPEIP SANCHO RAMIREZ     |          |                                  | Jornada Completa<br>(25) | No      |
| 9      | 7       | 14660   | 0597/AUDICIÓN Y<br>LENGUAJE/C | <pre>/ ARRÓNIZ</pre>     | CPEIP ARRÓNIZ            | EE       | Mayor 57, R.J. 1/8               | Horas (22)               | Sí      |
| 9      | 8       | 13153   | 0597/AUDICIÓN Y<br>LENGUAJE/C | ARTAJONA                 | CPEIP URRACA REINA       |          | Mayor 57, R.J. 1/8               | Horas (22)               | No      |
|        | 9       | 12171   | 0597/AUDICIÓN Y<br>LENGUAJE/C | / BARAÑÁIN               | CPEIP EULZA              |          |                                  | Jornada Completa<br>(25) | No      |
| 9      | 10      | 12172   | 0597/AUDICIÓN Y<br>LENGUAJE/C | / BARAÑÁIN               | CPEIP EULZA              |          |                                  | Jornada Completa<br>(25) | No      |
| Vacai  | ntes el | egidas  | agrupadas por lis             | sta                      |                          |          |                                  |                          |         |
| 0597// | AUDICI  | ÓN Y L  | ENGUAJE/C                     | 77                       |                          |          |                                  |                          |         |
| 0597/8 | EDUCA   | ACIÓN I | NFANTIL/C                     | 0                        |                          |          |                                  |                          |         |
| 0597/8 | EDUCA   | ACIÓN F | PRIMARIA/C                    | 0                        |                          |          |                                  |                          |         |
| 0597/8 | PEDAG   | GOGÍA " | TERAPÉUTICA/C                 | 0                        |                          |          |                                  |                          |         |

#### 5.2.2 Jornadas parciales compatibles

El personal funcionario de carrera podrá elegir plazas con carga lectiva correspondiente a jornadas parciales.

Las horas exactas de las plazas con jornada parcial que pueden elegir en función de la reducción son las siguientes:

|                       | PRIMARIA |     |     |     |     |     |     |        |                          |                        |                          |                        |                          |                        |     |
|-----------------------|----------|-----|-----|-----|-----|-----|-----|--------|--------------------------|------------------------|--------------------------|------------------------|--------------------------|------------------------|-----|
| Reducción de jornada  |          |     |     |     |     |     | Red | ucciór | de ho                    | orario                 | lectiv                   | o por e                | edad                     |                        |     |
| Reducción             | 2/3      | 1/2 | 45% | 2/5 | 1/3 | 1/4 | 1/6 | 1/8    | >55<br>Educ.<br>Infantil | >55<br>Prim y<br>Espec | >56<br>Educ.<br>Infantil | >56<br>Prim y<br>Espec | >57<br>Educ.<br>Infantil | >57<br>Prim y<br>Espec | >58 |
| Jornada<br>(en horas) | 9        | 13  | 14  | 15  | 16  | 18  | 21  | 22     | 23                       | 24                     | 22                       | 23                     | 21                       | 22                     | 18  |

|                       | SECUNDARIA / ENSEÑANZAS MEDIAS |     |     |         |           |      |     |     |        |                  |                 |         |
|-----------------------|--------------------------------|-----|-----|---------|-----------|------|-----|-----|--------|------------------|-----------------|---------|
|                       |                                |     | Re  | ducciór | n de jori | nada |     |     | Reduce | ción de<br>por ( | horario<br>edad | lectivo |
| Reducción             | 2/3                            | 1/2 | 45% | 2/5     | 1/3       | 1/4  | 1/6 | 1/8 | >55    | >56              | >57             | >58     |
| Jornada<br>(en horas) | 6                              | 9   | 10  | 11      | 12        | 13   | 15  | 16  | 17     | 16               | 15              | 12      |

El personal funcionario con derecho a reducción de horario lectivo por edad, podrá optar también a plazas cuya jornada corresponda a una reducción inferior a la que le corresponde. En el caso de resultar adjudicada una de estas plazas, el docente no podrá disfrutar de más reducción de horario lectivo que la que corresponde a la plaza adjudicada.

Ejemplo: Un maestro mayor de 58 años puede optar a necesidades de 18 horas ya que le corresponde una reducción de 7 horas lectivas. Se le permitirá también optar a necesidades de 19, 20, 21, 22, 23 y 24 horas, teniendo en cuenta que, si se le adjudica una de estas plazas, no podrá solicitar más reducción que la que le corresponde a la necesidad adjudicada.

El personal **funcionario en prácticas** puede elegir necesidades con carga lectiva correspondiente a jornadas reducidas en 1/2, 45%, 2/5, 1/3, 1/4, 1/6 y 1/8. Las horas correspondientes a las reducciones de jornada, aparecen reflejadas en los cuadros del apartado anterior. La adjudicación de una plaza correspondiente a reducción de jornada supondrá la modificación del período de la fase de prácticas según se establezca en la Resolución aprobada al efecto.

#### 5.2.3 Reordenar necesidades de la solicitud

Recuerde que las necesidades se incluirán en su solicitud en el mismo orden en el que las haya añadido desde la ventana "Añadir necesidades a mi solicitud".

Si las añade en un orden correcto no deberá reordenar posteriormente las necesidades.

Para modificar el orden de las necesidades ya incluidas en la solicitud, debe primero seleccionar una necesidad (haciendo clic sobre la fila – verá cómo cambia a color amarillo la necesidad seleccionada). Y posteriormente pulsar sobre los botones de las flechas para bien moverla hacia arriba o hacia abajo.

Nafarroako Gobernua Hezkuntza Departamentua Gobierno de Navarra Departamento de Educación Servicio De Sistemas De Información De Educación Sección De Evolución Y Gestión De Sistemas De Información Ϯ ¥ \$ 勴 Ð Total vacantes elegidas (77) 🛛 Elegir vacantes Pag. 1 de 8 K ≪ ≫ М Reducciones Jornada (horas (jornada/horaria) Pos. ld. Lista Localidad Centro Perfiles lectivas) ltin. 🙆 0 15360 0597/AUDICIÓN Y ABLITAS CPEIP SAN BABIL R.J. 2/5 Sí 1 Horas (15) LENGUAJE/C 11584 0597/AUDICIÓN Y ALLO CPEIP LA CRUZ Jornada Completa No 2 LENGUAJE/C (25) 12029 0597/AUDICIÓN Y ALTSASU/ALSASUA CPEIP ZELANDI Mayor 57 , R.J. 1/8 Horas (22) No 3 LENGUAJE/C 13667 0597/AUDICIÓN Y Jornada Completa No ANDOSILLA CPEIP VIRGEN DE LA CERCA v 4 LENGUAJE/C (25) 10825 0597/AUDICIÓN Y ~ 5 AÑORBE CPEIP AÑORBE Jornada Completa No LENGUAJE/C (25)

#### 5.2.4 Mover una necesidad de posición

Recuerde que las necesidades se incluirán en su solicitud en el mismo orden en el que las haya añadido desde la ventana "Añadir necesidad a mi solicitud".

Si las añade en un orden correcto no deberá reordenar posteriormente las necesidades.

Para mover una necesidad a una posición en concreta, debe primero seleccionar la necesidad (haciendo clic sobre la fila – verá cómo cambia a color amarillo la necesidad seleccionada). Y posteriormente pulsar sobre el botón 4.

| par | Gobierno de Navarra<br>tamento de Educación<br>/ Convocatoria /<br> | Matarrosko C<br>Hezkuntza De<br>Mis solicitud<br>Ides CO  | Mover la vacante     | 15360 a otra posición<br>posición indicada y todas las qu<br>bajo. | ie se encuent | ren a partir de ella s           | × .               |
|-----|---------------------------------------------------------------------|-----------------------------------------------------------|----------------------|--------------------------------------------------------------------|---------------|----------------------------------|-------------------|
|     | Compruebe que<br>preferencia. Para reo<br>su solicitud. Cuando      | el correo electi<br>rdenar una vac<br>tenga las vaca<br>1 | ra posición *        | Puede mover vacante entre                                          | la posición 1 | у 77                             | en su<br>ar bor   |
|     | Nombre y apellidos                                                  | s<br>manual di                                            |                      |                                                                    | Са            | ncelar Aceptai                   | ra.es             |
|     | Lista                                                               | a de la vacante                                           | Posición             |                                                                    | Anexo         |                                  |                   |
| 3   | 0597/AUDICIÓN Y L                                                   | ENGUAJE/C                                                 | 2                    | DESPLAZADOS POR FALTA D                                            | E CARGA LE    | ECTIVA                           | Obli              |
| 3   | 0597/EDUCACIÓN                                                      | INFANTIL/C                                                | 14                   | DESPLAZADOS POR FALTA D                                            | E CARGA LE    | ECTIVA                           | Obli              |
| 3   | 0597/EDUCACIÓN                                                      | PRIMARIA/C                                                | 23                   | DESPLAZADOS POR FALTA D                                            | E CARGA LE    | ECTIVA                           | Obli              |
| 3   | 0597/PEDAGOGÍA                                                      | TERAPÉUTICA/C                                             | 4                    | DESPLAZADOS POR FALTA D                                            | E CARGA LE    | ECTIVA                           | Obli              |
|     | <b>↑ ↓ </b>                                                         | Total                                                     | vacantes elegidas 77 | Pag. 1 de 8 📕 < 😒                                                  | » M           | Reducciones<br>(jornada/horaria) | Jornada           |
| 1   | Pos. Ia.                                                            | Lista                                                     | Localidad            | Centro                                                             | Репнез        | 0                                | lectr             |
|     | 1 15360                                                             | 0597/AUDICIÓN Y<br>LENGUAJE/C                             | ABLITAS              | CPEIP SAN BABIL                                                    |               | R.J. 2/5                         | Horas (15         |
| C   | 2 11584                                                             | 0597/AUDICIÓN Y<br>LENGUAJE/C                             | ALLO                 | CPEIP LA CRUZ                                                      |               |                                  | Jornada C<br>(25) |
|     | ✓ 3 12029                                                           | 0597/AUDICIÓN Y                                           | ALTSASU/ALSASUA      | CPEIP ZELANDI                                                      |               | Mayor 57 , R.J. 1/8              | Horas (22         |

#### 5.2.5 Quitar una necesidad de la solicitud

Para quitar una necesidad de la solicitud, debe primero seleccionarla y luego pulsar sobre el icono de la papelera. Se le pedirá confirmación para realizar la acción.

| Gobierno de<br>Departamento de Ed<br>Servicio De S<br>Sección De Evolui | Navarra<br>ducación<br>Sistemas De Info<br>ción Y Gestión D                                                                                                    | Nafarr<br>Hezku<br>Imación<br>De Sister | oako Gobernua<br>ntza Departamer<br>De Educación<br>nas De Informaciór | ntua<br>1                       |                    |                   |                   |              |                                       |                   |
|-------------------------------------------------------------------------|----------------------------------------------------------------------------------------------------|-----------------------------------------|------------------------------------------------------------------------|---------------------------------|--------------------|-------------------|-------------------|--------------|---------------------------------------|-------------------|
| iepa                                                                    | Gobierno de Na<br>artamento de Edu                                                                                                    | cación                                  | Mie oslisitud                                                          | ∭;Desea o                       | quitar la va       | acante 1536       | 0 de su solic     | itud?        |                                       | × 🗖               |
|                                                                         | Convoca     Convoca     C | s solicitu<br>be que<br>Para reo        | el correo electione                                                    | 🛈 Las vacant<br>"Elegir vacante | es desaparec<br>s" | erán de su solici | itud pero puede v | olver a eleg | irlas desde el botón                  | en su<br>ar bori  |
|                                                                         | su solicitud. (<br>Nombre y a                                                                                                    | Cuando<br>p <b>ellido</b> :             | tenga las vaca                                                         |                                 |                    |                   |                   | Ca           | ncelar Aceptar                        |                   |
|                                                                         |                                                                                                    |                                         |                                                                        |                                 | EE, LOC            | G                 | 40                |              |                                       |                   |
|                                                                         |                                                                                                    | Lista                                   | n de la vacante                                                        |                                 | Posición           |                   | A                 | nexo         |                                       |                   |
| 2                                                                       | 0597/AUDIC                                                                                                    | IÓN Y I                                 | ENGUAJE/C                                                              | 2                               | I                  | DESPLAZADOS       | POR FALTA DE      | CARGA LE     | ECTIVA                                | Oblig             |
| 2                                                                       | 0597/EDUC                                                                                                    | ACIÓN                                   | INFANTIL/C                                                             | 1.                              | 4 1                | DESPLAZADOS       | POR FALTA DE      | CARGA LE     | ECTIVA                                | Oblig             |
| 2                                                                       | 0597/EDUC                                                                                                    | ACIÓN                                   | PRIMARIA/C                                                             | 2                               | з і                | DESPLAZADOS       | POR FALTA DE      | CARGA LE     | ECTIVA                                | Oblig             |
| 2                                                                       | 0597/PEDA                                                                                                    | GOGÍA                                   | TEL7 PÉUTICA/C                                                         | 2 4                             |                    | DESPLAZADOS       | POR FALTA DE      | CARGA LE     | ECTIVA                                | Obli              |
|                                                                         | <b>↑ ↓</b>                                                                                                    | <b></b>                                 |                                                                        | Total vacantes e                | elegidas 7         | Pag. 1 de 8       | K « »             | M            |                                       |                   |
|                                                                         | Pos.                                                                                                    | ld.                                     | Lista                                                                  | Lo                              | ocalidad           | Ce                | entro             | Perfiles     | Reducciones<br>(jornada/horaria)<br>© | Jornada<br>lectiv |
| )                                                                       | [▼] 1                                                                                                    | 15360                                   | 0597/AUDICIÓN<br>LENGUAJE/C                                            | I Y ABLITA                      | S                  | CPEIP SAN B       | ABIL              |              | R.J. 2/5                              | Horas (15         |
|                                                                         | (v) 2                                                                                                    | 11584                                   | 0597/AUDICIÓN<br>LENGUAJE/C                                            | IY ALLO                         |                    | CPEIP LA CRI      | UZ                |              |                                       | Jornada C<br>(25) |
| )                                                                       | (v) 3                                                                                                    | 12029                                   | 0597/AUDICIÓN<br>LENGUAJE/C                                            | I Y ALTSAS                      | SU/ALSASUA         | CPEIP ZELAN       | IDI               |              | Mayor 57, R.J. 1/8                    | Horas (22)        |

Se le mostrará un mensaje de aviso y la necesidad desaparecerá de su solicitud, pero puede volver a incluirla si lo desea desde el botón "Elegir necesidades".

6 Se ha quitado la vacante 15360 de su solicitud.

#### 5.2.6 Guardar un borrador

Para guardar un borrador de la solicitud pulse sobre el botón "Guardar borrador". La solicitud en estado borrador estará disponible para volver a editarla mientras esté abierto el periodo de participación.

Recuerde que una solicitud en estado borrador no se tendrá en cuenta en la resolución de la convocatoria.

| 🏠 / Convocatoria / Mis solicitudes / Solicitud |                    |                       |
|------------------------------------------------|--------------------|-----------------------|
| Convocatoria 2/2021 - Nueva solicitud          | 🖺 Guardar borrador | 🔦 Presentar solicitud |

### 5.2.7 Copiar solicitud

Para copiar una solicitud presentada o anulada, pulse sobre la solicitud desde la pantalla de mis solicitudes y se le mostrará en la parte superior el botón de "Crear borrador". Se le pedirá confirmación para realizar la acción.

| 🏫 / Convocatoria / Mis solicitudes / Solicitud |                                          |  |  |  |  |  |
|------------------------------------------------|------------------------------------------|--|--|--|--|--|
| ←Volver a mis solicitudes                      | Convocatoria 2/2021 - Solicitud 2021/990 |  |  |  |  |  |
| (Presentada)                                   |                                          |  |  |  |  |  |

| 🖋 Copiar solicitud | 🖉 Anular solicitud |
|--------------------|--------------------|
|                    |                    |

| Gobierno de Navarra<br>Departamento de Educación          | <b>Nafarroako Gobernua</b><br>Hezkuntza Departamentua |  |  |  |  |
|-----------------------------------------------------------|-------------------------------------------------------|--|--|--|--|
| Servicio De Sistemas De Información De Educación          |                                                       |  |  |  |  |
| Sección De Evolución Y Gestión De Sistemas De Información |                                                       |  |  |  |  |

| Copiar solicitud                                                                                                    | ×                                                                  |
|----------------------------------------------------------------------------------------------------|--------------------------------------------------------------------|
| Pulse sobre el botón "Copiar solicitud" para realizar una vacantes elegidas en la solicitud actual.<br>Ya tiene una solicitud presentada. Hasta que no presente su registrada. | nueva solicitud copiando las<br>u nueva solicitud, esta no quedará |
|                                                                                                    | Cancelar Copiar solicitud                                          |

Si al copiar la solicitud existe una solicitud presentada se muestra un aviso:

"Ya tiene una solicitud presentada. Hasta que no presente su nueva solicitud, esta no quedará registrada."

Si al copiar la solicitud existe un borrador se muestra un aviso:

"Ya tiene una solicitud en borrador y si continua se sobrescribirá."

Si quisiera guardar el nuevo borrador siga los pasos detallados en el apartado anterior.

#### 5.2.8 Número de necesidades a elegir

El número de necesidades a elegir dependerá del tipo de participación del personal convocado.

 El personal con participación obligatoria deberá elegir tantas necesidades como posición ocupe en la lista en la que ha sido convocado. Mientras no se haya elegido un número de plazas igual o mayor a la posición que ocupan, la aplicación no les permitirá el envío de la solicitud.

En caso de figurar convocado en más de una lista, es suficiente con que se cumpla esta condición en una de las listas, salvo en el caso de los aspirantes convocados con participación obligatoria por otra lista.

- Los aspirantes convocados con participación obligatoria por otras listas por no contar con plazas suficientes en la lista, deberán elegir tantas plazas como posición ocupen en la lista, y podrán añadir tantas plazas como deseen de la especialidad análoga en la que ha sido convocado. En el caso de que en la lista convocada exista un número de plazas obligatorias inferior al número que ocupa en la lista, deberán añadir a su solicitud tantas plazas de la especialidad análoga a la que haya sido convocada como posición ocupen en esa lista y todas las plazas obligatorias en la lista de participación obligatoria.
- El personal de **servicios especiales para la formación** que quiera participar, deberá incluir al menos una necesidad en la solicitud.
- El personal con **participación voluntaria** que quiera participar, deberá incluir al menos una necesidad en la solicitud.

#### 5.2.9 Presentar la solicitud

Para poder presentar una solicitud es necesario:

- 1. Introducir un correo electrónico
- 2. Introducir un teléfono móvil
- 3. Elegir las necesidades según el tipo de participación. Ver apartado anterior.
- 4. Estar dentro del periodo de participación.

Pulse sobre el botón verde "*Presentar solicitud*" y se le mostrará un diálogo con un resumen de la solicitud. A modo informativo se recuerda el correo electrónico, el teléfono móvil y el número total de necesidades incluidas en la solicitud.

Pulse el botón "Presentar solicitud" para proceder a presentar su solicitud.

| Presentar solicitud                                                                                                    | ×                                                                         |
|----------------------------------------------------------------------------------------------------|---------------------------------------------------------------------------|
| Está a punto de presentar su solicitud. Este proc<br>terminado, podrá consultar (descargar) su solicitud en<br>electrónico o desde "Mis solicitudes". | eso puede tardar. Cuando haya<br>I la Carpeta ciudadana, Registro general |
| Correo electrónico<br>Teléfono móvil<br>Total vacantes elegidas 2                                                                                     |                                                                           |
|                                                                                                    | Cancelar Presentar solicitud                                              |

Si la solicitud se ha registrado correctamente, se le mostrará la siguiente página.

| Solicitud | registrada | correctamente. |
|-----------|------------|----------------|
|           |            |                |

Mis solicitudes 🗮

#### 5.2.10 Notificaciones

La información sobre la resolución estará disponible en la pestaña Resolución.

Ir al inicio 🔿

El Departamento de Educación, sin más efectos que los meramente informativos, remitirá un correo electrónico y un SMS a la dirección de correo electrónico y al número de teléfono móvil, respectivamente, que la persona aspirante haya introducido en la solicitud.

El correo electrónico y SMS referidos en el párrafo anterior, se enviarán en los siguientes casos:

#### 1. Participación

Si la persona aspirante está convocada en la convocatoria.

#### 2. Adjudicaciones

Si la persona aspirante ha resultado adjudicataria de una necesidad en la resolución de la convocatoria.

#### 3. Paso al estado de "Excluido de servicios especiales"

Si la persona aspirante va a pasar a estar excluido en servicios especiales para la formación.